# 決済システム(stripe)とは

目次

- 1、マイページへのログインの方法
- 2、身分証の登録方法
- 3、入金の設定方法
- 4、登録情報確認·変更方法
- 5、入金額・入金日の確認方法
- 6、stripeへの問合せ方法
- 7、stripeの退会方法

1、マイページへのログイン方法

#### ロドコケア

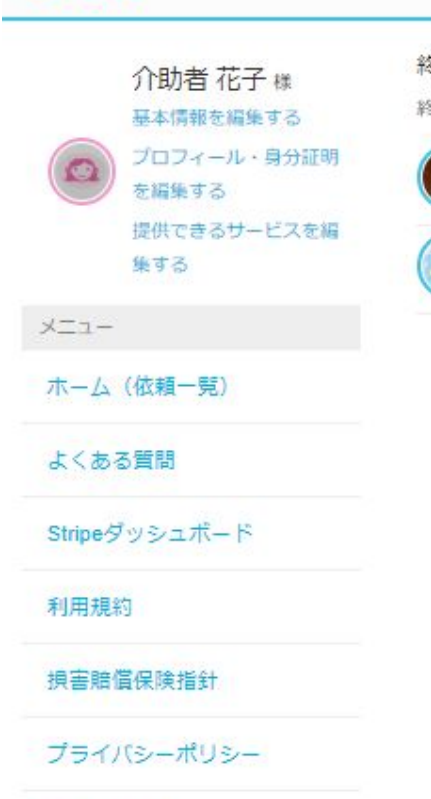

サインアウト

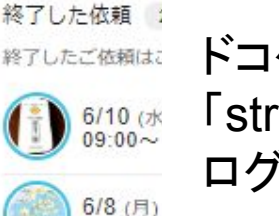

12:00~

ドコケア介助者のページの 「stripeダッシュボード」から、 ログインします。

stripeのログイン画面が 表示されると、 ・登録したメールアドレス ・登録したパスワード を入力します。

# stripe アカウントにサインイン メールアドレス 登録したアドレス パスワード パスワードをお忘れですか? 登録したパスワード 1 週間サイソイソしたままにする 続ける 代わりにシングルサインオン (SSO) を使用する

# 2段階認証を求められるので、登録した携帯電話に認証コードが送られてきます。コードを入力し、続けるを押すとstripeへログインできます。

| 今日日曜日                                                          | stripe                                           |
|----------------------------------------------------------------|--------------------------------------------------|
| あなたのStripe 認証コード:<br><u>112-040</u> . このコードを他人と共有<br>しないでください。 | 続けるには、 <b>末尾が 3814 のお使いのスマートフォン</b> に送信された       |
| たった今                                                           | 6 桁の確認コードを入力してください。<br>コードが届いていませんか? <b>再送</b> 。 |
|                                                                |                                                  |
|                                                                | 続ける                                              |
|                                                                | 別の方法でサインインしてください。                                |
| メッセージを入力 😳 Þ                                                   |                                                  |

# 2、身分証の登録方法

※身分証として、政府発行の有効な写真付きの身分証が必要となります。

stripe側が身分証の登録が必要だと判断した場合、メールで通知がきます。 通知後にstripeへログインすると、下記のような表示がされています。 「確認する」を押します。

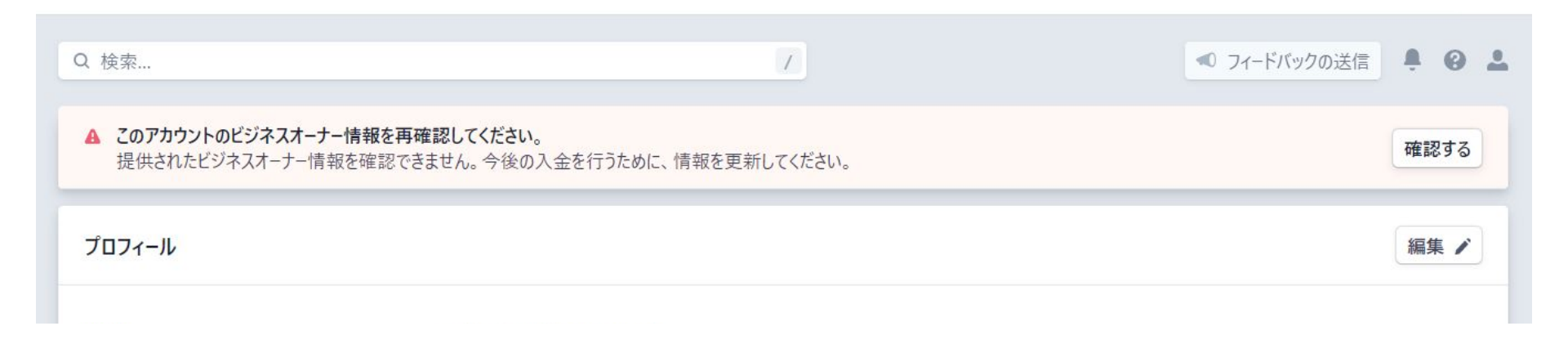

| 続けるには、パスワードを確認してください。<br>パスワード<br>・・・・・・・・・・・・・・・・・・・・・・・・・・・・・・・・・・・・                                                                                     | パスワードの入力を行なうと、下記の<br>「詳細を確認」を押します。                                                                | ように表示されます                      | 0                    |    |
|----------------------------------------------------------------------------------------------------|---------------------------------------------------------------------------------------------------|--------------------------------|----------------------|----|
| キャンセル                                                                                                    |                                                                                                   |                                |                      |    |
| Q 検索                                                                                                    |                                                                                                   | ◀ フィードバックの送信                   | <b>.</b> 0           | 2  |
|                                                                                                    |                                                                                                   |                                |                      |    |
| <ul> <li>▲ このアカウントのビジネスオ−ナ−情報を<br/>提供されたビジネスオ−ナ−情報を確認</li> <li>定 &gt; 本人確認</li> </ul>                                                                      | <b>を再確認してください。</b><br>忍できません。今後の入金を行うために、情報を更新してください。                                             |                                |                      |    |
| <ul> <li>▲ このアカウントのビジネスオーナー情報を確認<br/>提供されたビジネスオーナー情報を確認</li> <li>定 &gt; 本人確認</li> <li>本人確認</li> <li>ビジネスオーナーや代表者の情報が最新であ<br/>ドコケア太郎</li> </ul>             | を再確認してください。<br>忍できません。今後の入金を行うために、情報を更新してください。<br>あることは、Stripe がお客様のアカウントを安全に保ち、規制基準の順守を維持するのに役立ち | ます。この情報は、アカウントの所有者と管理          | 里者にしか                |    |
| <ul> <li>▲ このアカウントのビジネスオーナー情報を確認<br/>提供されたビジネスオーナー情報を確認</li> <li>定 &gt; 本人確認</li> <li>体人確認</li> <li>ビジネスオーナーや代表者の情報が最新であ<br/>ドコケア太郎</li> <li>名前</li> </ul> | を再確認してください。<br>忍できません。今後の入金を行うために、情報を更新してください。<br>あることは、Stripe がお客様のアカウントを安全に保ち、規制基準の順守を維持するのに役立ち | ます。この情報は、アカウントの所有者と管理<br>ステータス | 里者にしか<br><b>アクショ</b> | עו |

## 身分証を登録するために、認証の「開始」を押します。 発行国を選択し、準備している身分証のタイプを選択します。

#### 認証の開始

この手続きは、あなたの情報と証明書を認証し、不正利用を防ぐことを目的としています。

IDを準備し、「開始」をクリックしてください。

#### 開始

▲ 開始しないと、このページは数分で有効期限が切れます。

## 発行国/地域を選択

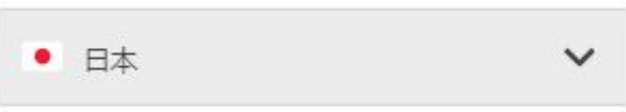

IDタイプの選択

政府発行の有効な写真付きの身分証明書を使用して ください。居住許可証も有効な身分証明書です。

⊕ パスポート

🗟 運転免許証

🔒 身分証明書

身分証を選択すると、身分証の提出方法が選択できます。 写真を撮るを選択すると、パソコンからでも写真を撮って提出することができます。 写真を撮った後は「完了します」を押します。

# 運転免許証を提出する 「写真を撮る ファイルをアップロードする お使いの携帯電話を使用しますか?

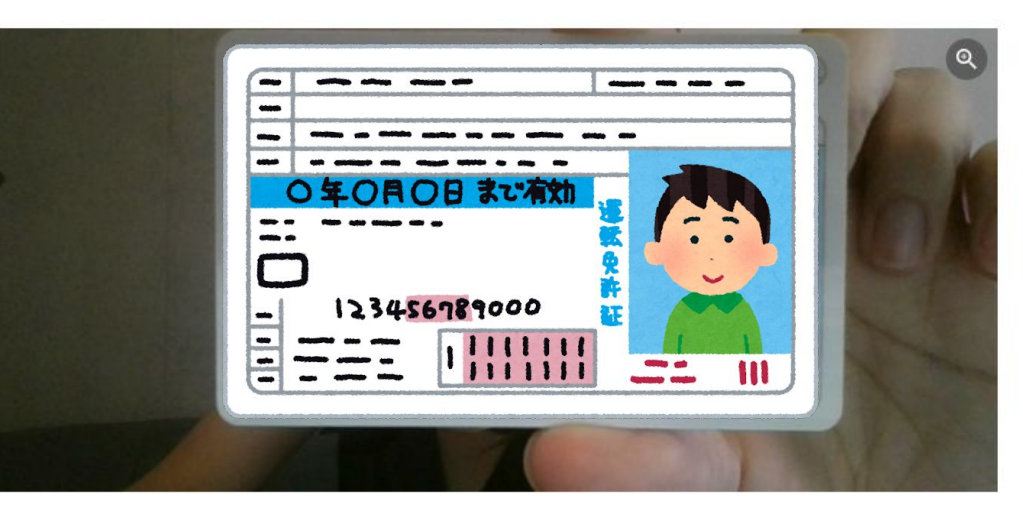

画像を確認

- 記載の詳細情報は鮮明に読めますか?
- 証明書は全体が見えていますか?
- 国際運転免許証は受け付けていませんのでご注意ください。

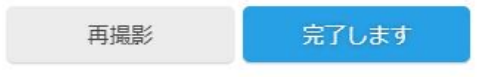

## 身分証の提出が完了すると、ステータスが「今すぐ確認する」から 「確認待ち」へ変更します。この状態でstripe側の確認を待ちます。

| ▲ このアカウントのビジネスオーナー情報を再確認してください。<br>提供されたビジネスオーナー情報を確認できません。今後の入金を行うために、情報を更新してください。            |             |        |
|------------------------------------------------------------------------------------------------|-------------|--------|
| 設定 > 本人確認                                                                                      |             |        |
| 本人確認<br>ビジネスオーナーや代表者の情報が最新であることは、Stripe がお客様のアカウントを安全に保ち、規制基準の順守を維持するのに役立ちます。この情報は、フ<br>見えません。 | アカウントの所有者と智 | 管理者にしか |
| 名前                                                                                             | ステータス       | アクション  |
| ドコケア太郎           ビジネス代表者                                                                       | 確認待ち        | 詳細を確認  |

# 3、入金の設定方法

設定のビジネス設定の支払いと入金の「銀行口座とスケジュール設定」を選択しま

| ○合 ホーム □ 支払い             | 設定<br>リスト<br>ルール<br>不審請求                                                                                                    | 9。<br>設定                                                 |                                                                                 |
|--------------------------|----------------------------------------------------------------------------------------------------|----------------------------------------------------------|---------------------------------------------------------------------------------|
| ↑ 残高                     | Radar for Teams をお試しください                                                                                                    | 毎約トライアルを開始                                               |                                                                                 |
| <b>9</b> 顧客              |                                                                                                    | MATTY / / / / ENDA                                       |                                                                                 |
| () 連結されたアカウント            |                                                                                                    |                                                          |                                                                                 |
| Ø 商品<br>御 Lポート           | もっと商品を見る                                                                                                    |                                                          |                                                                                 |
| din radi t               | 他の Stripe 図66をグラジェルートに追加します。                                                                                                    |                                                          |                                                                                 |
| 🔳 開発者                    |                                                                                                    |                                                          |                                                                                 |
| (二) テフトデータを表示            | () Atlas                                                                                                    |                                                          |                                                                                 |
|                          |                                                                                                    |                                                          |                                                                                 |
| <ul> <li>☆ 設定</li> </ul> | 会社を設立します。                                                                                                    | +                                                        |                                                                                 |
| ☆ 設定                     | 会社を設立します。<br>ビジネス設定                                                                                                    | +                                                        |                                                                                 |
| A 設定                     | 会社を設立します。<br>ビジネス設定<br>お客様のビジネスについて                                                                                                    | + 支払いと入金                                                 | チームとセキュリティ                                                                      |
| ☆ 設定                     | 会社を設立します。<br>ビジネス設定<br>お客様のビジネスについて<br>アカウント情報                                                                                                    | +<br>支払いと入金<br>銀行口座とスケジュール設定                             | チームとセキュリティ<br>チーム                                                               |
| ☆ 設定                     | 会社を設立します。<br>ビジネス設定<br>お客様のビジネスについて<br>アカウント情報<br>事業情報<br>ブランディング                                                                                  | +<br>支払いと入金<br>銀行口座とスケジュール設定<br>支払い方法                    | チームとセキュリティ<br>チーム<br>セキュリティ履歴<br>認可されたアプリケーション                                  |
| ☆ 設定                     | 会社を設立します。<br>ビジネス設定<br>お客様のビジネスについて<br>アカウント情報<br>事業情報<br>ブランディング<br>メール                                                                           | +<br>支払いと入金<br>銀行口座とスケジュール設定<br>支払い方法                    | チームとセキュリティ<br>チーム<br>セキュリティ履歴<br>認可されたアプリケーション                                  |
| <ul> <li>◇ 設定</li> </ul> | <ul> <li>会社を設立します。</li> <li>ビジネス設定</li> <li>お客様のビジネスについて</li> <li>アカウソト情報</li> <li>事業情報</li> <li>ブランディング</li> <li>メール</li> <li>コンプライアンス</li> </ul> | +<br>支払いと入金<br>銀行口座とスケジュール設定<br>支払い方法<br>レポートおよび書類       | チームとセキュリティ<br>チーム<br>セキュリティ履歴<br>認可されたアプリケーション<br>Stripe ベータプログラム               |
| <ul> <li>◇ 設定</li> </ul> | 会社を設立します。         ビジネス設定         お客様のビジネスについて         アカウント情報         事業情報         ブランディング         メール         コンプライアンス         PCI 準拠             | +<br>支払いと入金<br>銀行口座とスケジュール設定<br>支払い方法<br>レポートおよび書類<br>書類 | チームとセキュリティ<br>チーム<br>セキュリティ履歴<br>認可されたアプリケーション<br>Stripe ベータプログラム<br>機能への早期アクセス |

銀行口座から、stripe登録したときの口座情報の確認・変更ができます。 入金スケジュールから、入金日などが設定できます。 (ただし、依頼者からの支払いがあってから入金手続きを行なうまでに数日必要なため、設定し

ていても間近なものは翌週や翌月になる可能性があります。)

|          | Dococare V             | Q 検索                                                                        |                           | 7                     | ◀ フィードパックの送信 | ŵ   | 0 1       |
|----------|------------------------|-----------------------------------------------------------------------------|---------------------------|-----------------------|--------------|-----|-----------|
| ∩        | <b>ホ−</b> /₄           | 設定 > 入金の設定                                                                  |                           |                       |              |     |           |
| 10<br>14 | 支払い<br>残高              | 銀行口座                                                                        |                           |                       |              |     |           |
| 000      | 顧客<br>連結されたアカウント<br>商品 | 🏦 🔹 ゆうちょ銀行 ・・・・3049 / 9900618                                               | Adr                       |                       |              | 1   | <b>痛集</b> |
|          | Read<br>レポート           | 銀行口座が指定されていない通貨で行った支払い;                                                     | は、デフォルトの通貨 (JPY) に換算して入金さ | れます。どの通貨で支払いが可能ですか? → |              |     | _         |
|          | 開発者<br>テストデータを表示<br>設定 | <b>入金スケジュール</b><br>入金を自動で受け取るスケジュールを設定するか、AI                                | PI またはダッシュポードを使用して手動で入き   | 金を送信します。もっと知りたい →     |              |     |           |
|          |                        | <ul> <li>○ 毎 週 ○ 、 金曜日 ○ に自動入金</li> <li>● 手動入金 — どの取引がどの入金と紐づいてい</li> </ul> | るのかを確認することはできなくなります。      |                       |              |     |           |
|          |                        |                                                                             |                           |                       | キャンセ         | n I | *存        |

# 4、登録情報確認•変更方法

設定のビジネス設定のコンプライアンスの「本人確認」から、登録情報確認・変更ができます。

| <b>☆</b> ホーム  | 設定リスト                                       | g。<br>設定      |                 |
|---------------|---------------------------------------------|---------------|-----------------|
| ■ 支払い         | ルール 不審請求                                    |               |                 |
| ^↓ 残高         |                                             |               |                 |
| 9 <b>B</b> \$ | Radar for Teams をお試しくたさい                    | 無料トライアルを開始    |                 |
| ③ 連結されたアカウント  |                                             |               |                 |
| 6 商品          | キッと商品を目る                                    |               |                 |
| 💷 レポート        | しりと Pinneを見る<br>他の Stripe 商品をダッシュボードに追加します。 |               |                 |
| ■ 開発者         |                                             |               |                 |
|               | Atlas                                       |               |                 |
| * 10¢         |                                             | +             |                 |
|               | ビジネス設定                                      |               |                 |
|               | お客様のビジネスについて                                | 支払いと入金        | チームとセキュリティ      |
|               | アカウント情報                                     | 銀行口座とスケジュール設定 | 7-4             |
|               | 事業情報                                        | 支払い方法         | セキュリティ履歴        |
|               | ブランディング<br>メール                              |               | 認可されたアプリケーション   |
|               | געזדלעב                                     | レポートおよび書類     | Stripe ベータブログラム |
|               | PCI 準拠                                      | 書類            | 機能への早期アクセス      |
|               | 本人確認                                        | レガシーのエクスポート   |                 |
|               |                                             |               |                 |

# 本人確認の「詳細を確認」を押します。

| 8  | Dococare v   | Q 検索 /                                                                              | ◀ フィードバックの送信 |        | 0 1  |
|----|--------------|-------------------------------------------------------------------------------------|--------------|--------|------|
| ∩  | <b>ホー</b> ∕ム | 設定 > 本人確認                                                                           |              |        |      |
| -  | 支払い          | 本人確認                                                                                |              |        |      |
| Ť  | 残高           | ビジネスオーナーや代表者の情報が最新であることは、Stripe がお客様のアカウントを安全に保ち、規制基準の順守を維持するのに役立ちます。この情報は<br>■ラキサノ | 、アカウントの所有者と管 | が理者にした | jr   |
| 0  | 顧客           | RAJEN.                                                                              |              |        |      |
| 3  | 連結されたアカウント   | 名前                                                                                  | ステータス        | アクシ    | עבע  |
|    | 商品           | ドッケアナ郎                                                                              |              |        |      |
| 91 | レポート         | ビジネス代表者                                                                             | 確認済み         | 詳細を確   | ERF. |
|    | 開発者          |                                                                                     |              |        |      |
| 0  | テストデータを表示    |                                                                                     |              |        |      |
| *  | 設定           |                                                                                     |              |        |      |

#### 個人情報の編集

| ドコケア                                               |              |
|----------------------------------------------------|--------------|
|                                                    |              |
|                                                    |              |
| x-lu7FUZ                                           |              |
| dococare@gmail.com                                 |              |
| 生年月日 (西暦)                                          |              |
| 行政で発行された ID に記載されている<br>別。国際規制により男女のいずれかしか<br>ません。 | 司人の性<br>選択でき |
| 女性 0                                               |              |
| 住所                                                 |              |
| 〒164-0011 東京都中野区 \$                                |              |
|                                                    |              |
|                                                    |              |
|                                                    |              |
|                                                    |              |

更新

# 登録時の個人情報の確認と、編集ができます。編 集後、「更新」を押します。

# 5、入金額、入金日の確認方法

「支払い」を選択すると依頼者から支払われた金額と日付が確認できます。

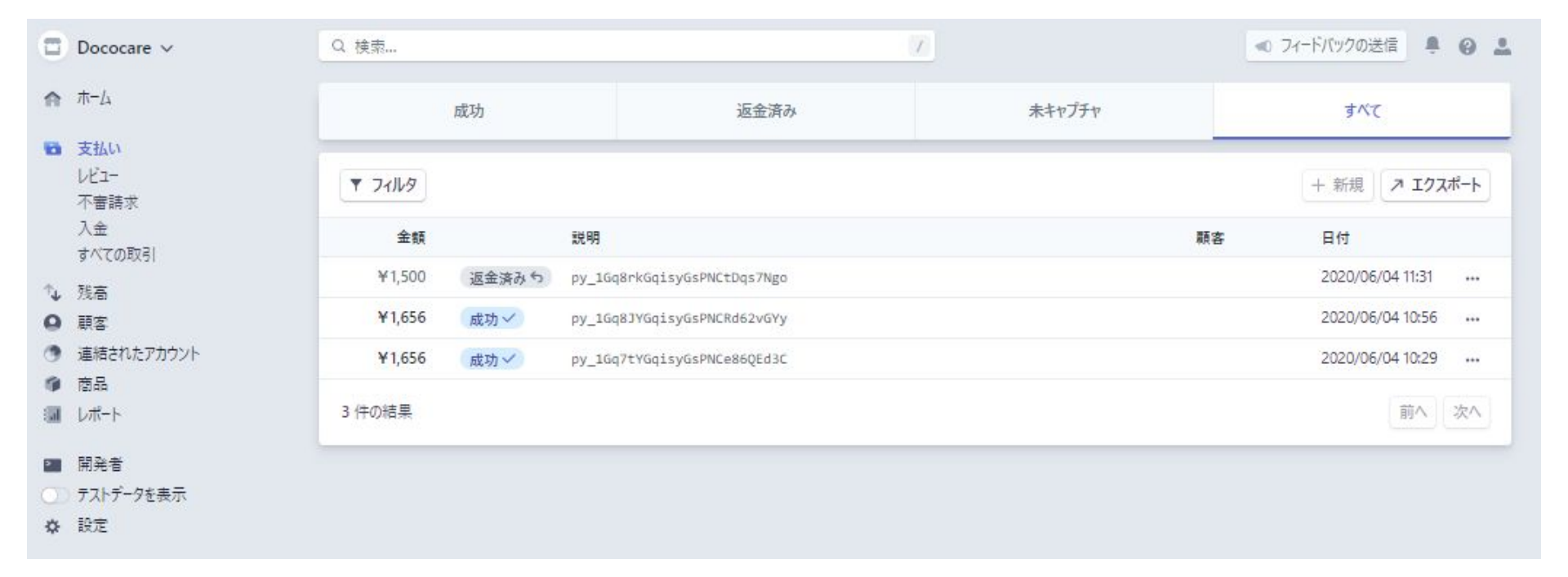

# 支払いの詳細は、確認したい日付を選択すると確認できます。

| 8        | Dococare v                   | Q 検索                              |                               | T              | ≪) フィードバックの送信         | ₽ 0 .<br>₽ |
|----------|------------------------------|-----------------------------------|-------------------------------|----------------|-----------------------|------------|
| <b>∩</b> | ホーム                          | ■ 支払い<br>¥1,656 JPY (成功 ✓         |                               |                | py_1Gq8JYGqisyGsPNCRd | d62vGYy 🛍  |
|          | レビュ-<br>不審請求<br>入金<br>すべての取引 | 日付 顧客<br>06/04 10:56 なし           | 支払い方法<br>童 acct_1FWcn         |                |                       |            |
| 14<br>0  | 残高<br>顧客                     | タイムライン                            |                               |                | +                     | メモを追加      |
| 0 0 0    | 連結されたアカウント<br>商品<br>レポート     | 支払いの詳細                            |                               | 金額:依頼者へ請求し、依頼: | 者が支払ったもの              |            |
|          | 開発者 テストデータを表示                | 金額<br>手数料                         | ¥1,656<br>¥414 👩              | 手数料:システム手      | 数料                    |            |
| *        | 設定                           | <sup>1145-11</sup><br>ステータス<br>説明 | ♥1,242<br>成功<br>説明がありません ✓ 編集 | 総売上:自分に入金さ     | れる金額                  |            |
|          |                              | メタデータ                             |                               |                |                       | / 編集       |
|          |                              |                                   |                               | メタデータがありません    |                       |            |
|          |                              | コネクション                            |                               |                |                       |            |
|          |                              | 入金                                | po_1GsITfGqisyGsPNCcI         | јмт10ү         |                       |            |

## 入金を選択すると、登録した口座への入金金額と入金日が確認できます。

| ٥        | Dococare ∨  | Q 検索                     | 7 🔹 7ィードバックの送信 鼻 🚱 💄 |
|----------|-------------|--------------------------|----------------------|
| A        | 赤-ム         | ₹ 711v9                  | ◎ 入金を探す              |
| 10       | 支払い<br>レビュー | 金額 銀行口座 / デビットカード        | 日付                   |
|          | 不審請求<br>入金  | ¥2,109 支払い済み ゆうちょ銀行 ···· | 06/12                |
|          | すべての取引      | 1 件の結果                   | 前へ次へ                 |
| 1        | 残高          |                          |                      |
| 0        | 顧客          |                          |                      |
|          | 連結されたアカウント  |                          |                      |
|          | 商品          |                          |                      |
| <b>a</b> | レポート        |                          |                      |
| 2        | 開発者         |                          |                      |
|          | テストデータを表示   |                          |                      |
| \$       | 設定          |                          |                      |

# 6、stripeへの問合せ方法

stripe登録者の個人的な情報の確認は、ドコケア事務局で行なうことができません。 ご自身の情報などを質問したい場合は、stripeのサポートセンターへお問合せください。 画面右上の?マークを選択し、「サポート」を押します。

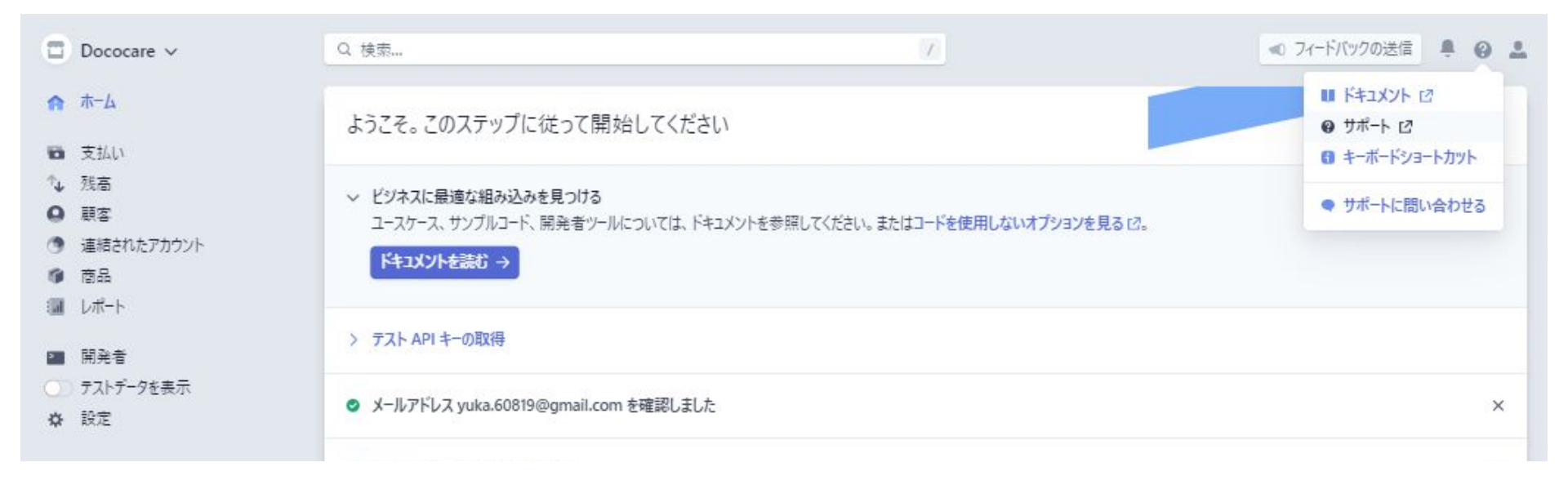

「Connect support」を押します。

### stripe SUPPORT

Docs APIs & SDKs ∨ | Dashboard →

#### Updates for COVID-19

To help your business navigate the rapidly changing circumstances around COVID-19, you'll find product updates and guidance in the Dashboard. X You can also view our support article and COVID-19 resource center.

## How can we help?

Q Search help articles...

Contact support 24×7 help from our support staff お問い合わせが表示されるので、トピックを選 択から、「Connect」を選択します。 お問合せ方法は、2つから選択できます。 ・サポートチームをチャットする (チャットは英語のみの対応です) ・メールを送信 (日本語で対応です)

| <b>お問い合わせ</b><br>24 時間 365 日利用できるサポート |   | ~ |
|---------------------------------------|---|---|
| 何かお困りですか?                             |   |   |
| 何かお困りですか?                             |   |   |
| トピックを選択                               | ٥ | 8 |

| <b>お問</b><br>24 時 | <b>い合わせ</b><br>評問 365 日利用できるサポート                               |
|-------------------|----------------------------------------------------------------|
| 何                 | 「かお困りですか?<br><sup>かお困りですか?</sup>                               |
| C                 | onnect 0                                                       |
| 0                 | Chat and phone support are currently available in English only |
| ę                 | <b>サポートチームとチャットする</b><br>推定待ち時間:約3分                            |
| C                 | こちらからお電話させていただきます<br>現在ご利用になれません                               |
| M                 | メールを送信<br>現在の応答時間は約1営業日となっております                                |

| Contact | sup | port |
|---------|-----|------|
|---------|-----|------|

What do you need help with?

Connect

0

ご質問はなんでしょう?

stripeについて

詳細についてお聞かせください

↑ Upload a file

メールを送信を選択すると「ご質問はなん でしょう?」と表示されるので、質問の表 題を入力してください。 その後、「詳細についてお聞かせくださ いと表示されるので、質問の詳細を入力 してください。 「Upload a File」から、画像やファイルを 貼付することも可能です。 入力後、「送信」を押します。

数日後に、stripeのサポートセンターの方 から、登録しているメールアドレスへ回答 が届きます。

# 7、stripeの退会方法

※stripeを退会すると、支払いを受取ることができなくなのので、注意してください。

## 設定のビジネス設定のお客様のビジネスについての「アカウント情報」を選択します。

| 俞 ホーム        | 設定 リスト                            | 9。<br>設定                       |                                  |
|--------------|-----------------------------------|--------------------------------|----------------------------------|
| 10 支払い       | ルール 不要誌求                          |                                |                                  |
| ↑↓ 残高        |                                   | (                              |                                  |
| <b>9</b> 顾客  | Radar for Teams をお試しくたさい          | 無料トライアルを開始                     |                                  |
| ③ 連結されたアカウント |                                   |                                |                                  |
| @ 商品         | もっと商品を見る                          |                                |                                  |
| レポート         | 他の Stripe 商品をダッシュボードに追加します。       |                                |                                  |
| ▶ 開発者        |                                   |                                |                                  |
| ○○ テストデータを表示 | 🚯 Atlas                           |                                |                                  |
| ☆ 設定         | 会社を設立します。                         |                                |                                  |
|              | お客様のビジネスについて                      | 支払いと入金                         | チームとヤキュリティ                       |
|              | アカウント情報<br>事業情報<br>ブランディング<br>メール | 銀行口座とスケジュール設定<br>支払い方法         | チーム<br>セキュリティ履歴<br>認可されたアプリケーション |
|              | コンプライアンス<br>PCI 準拠<br>本人確認        | レポートおよび書類<br>書類<br>レガシーのエクスポート | Stripe ベータブログラム<br>機能への早期アクセス    |

## お客様のアカウントの「アカウントを解約」を押します。

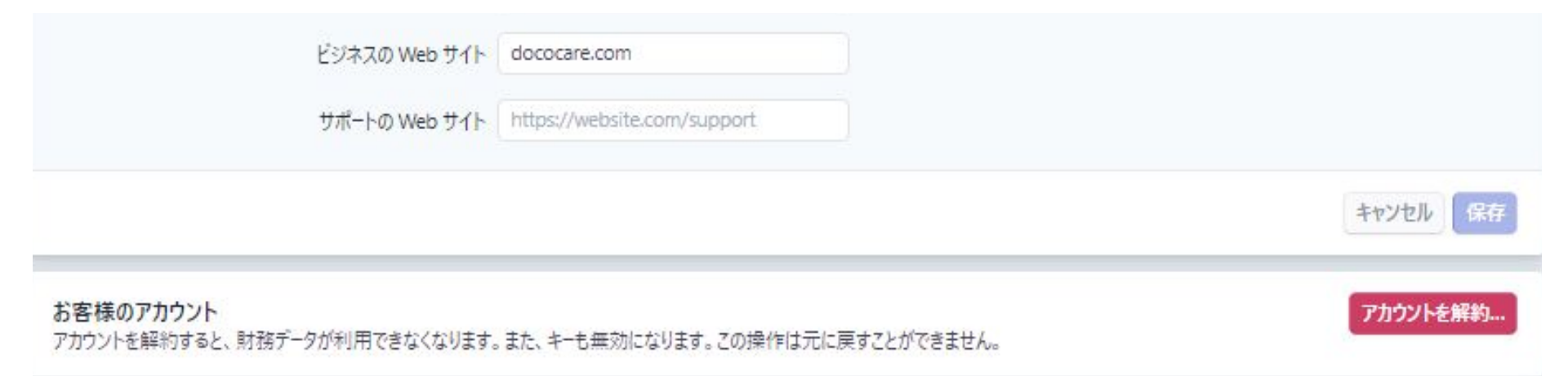

本当にDococareを解約しますか?

アカウントにログインできなくなり、以後、取引の支払いも受け取れなくなりま す。返金または不審請求が発生した場合には、引き続き責任を負います。

追加の認証が必要です 続けるには、パスワードを入力してください。

メール

| スワード |  |   |  |
|------|--|---|--|
|      |  |   |  |
|      |  |   |  |
|      |  | 6 |  |

記載されている内容を承諾した後、 設定しているパスワードを入力します。 「アカウントを解約」を押すと、 2段階認証が求められるので、送られた認 証コードを入力して手続きを完了してください。